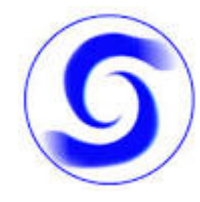

# **COME ACCEDERE ALL'AREA RISERVATA (OPERATORE)**

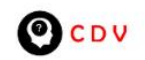

Home Mission Staff Contatti Tutorial Crediti Q

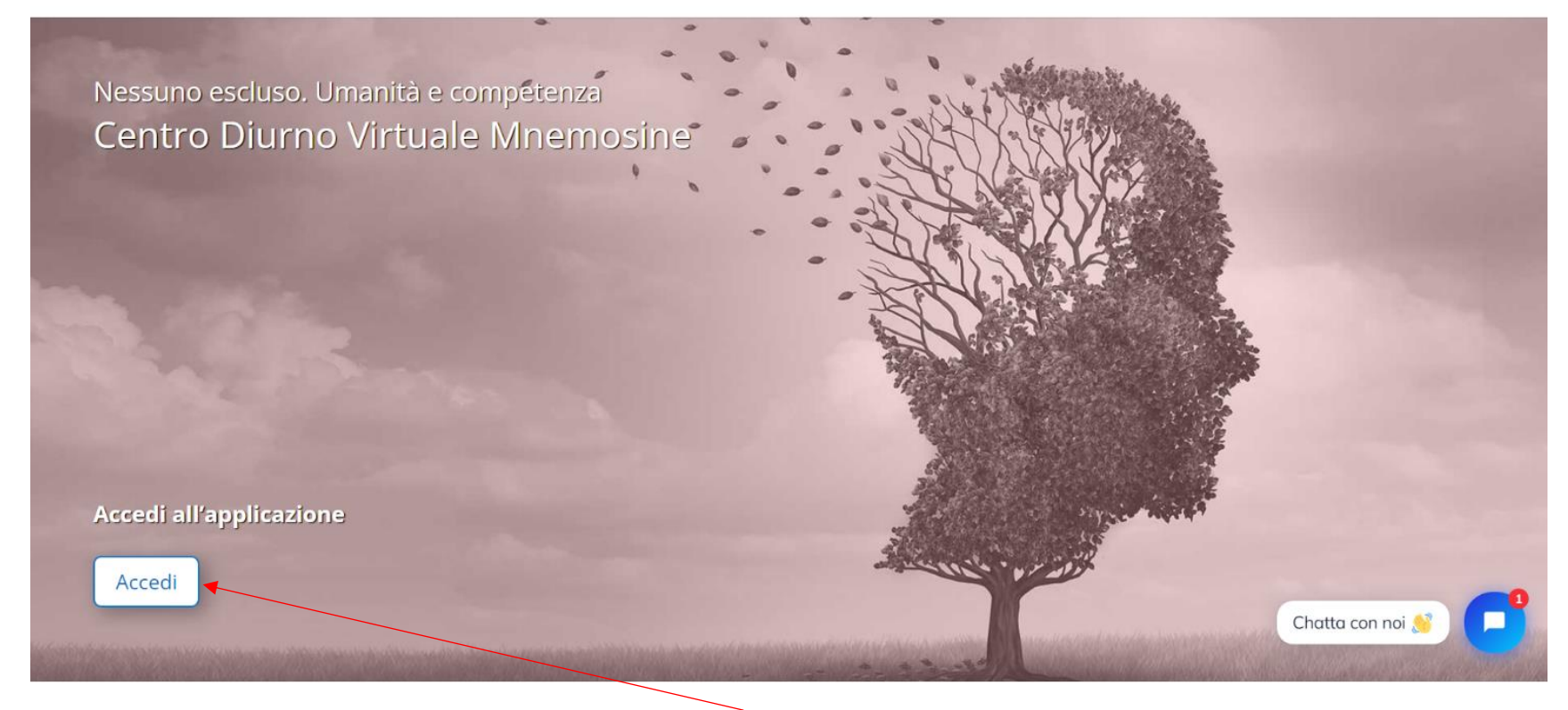

Per accedere all'area riservata solo al personale bisogna cliccare sul pulsante accedi:

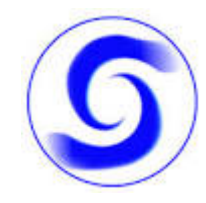

# Centro Diurno Virtuale Mnemosine

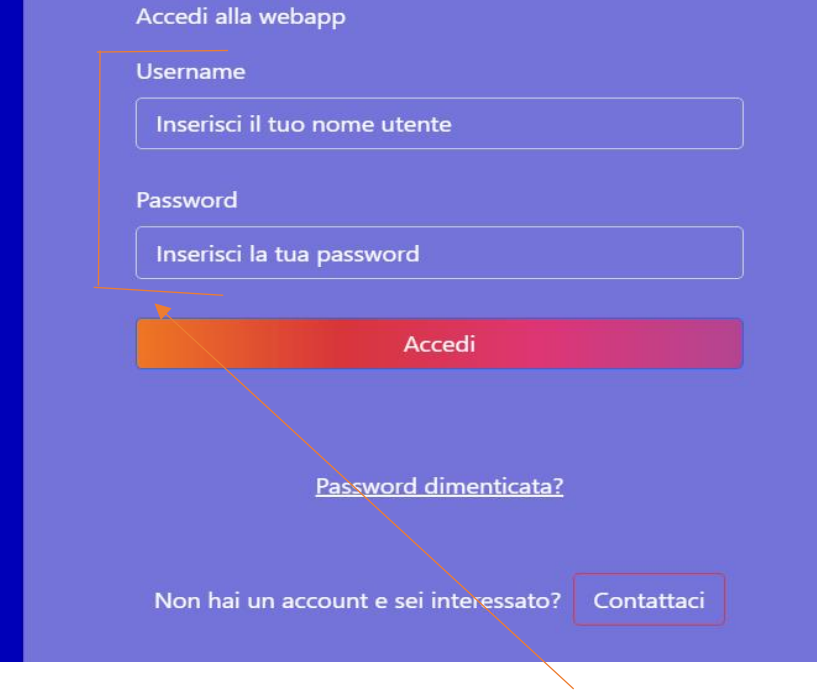

#### La nostra storia

VITAS è una Organizzazione di Volontariato laica che offre assistenza completa e gratuita a domicilio, in degenza e in ambulatorio alle Persone affette da malattie inguaribili. La sua mission è incentrata sulle Cure Palliative. Per Noi di Vitas la finalità è dare un supporto clinico e di vicinanza umana alle Persone affette da malattie inguaribili in fase avanzata ed evolutiva, cioè seguendole, insieme ai loro Famigliari, dal momento in cui diventano inguaribili fino alla fine della vita. Evitare sofferenze e solitudine è il nostro obiettivo. Vitas è stata dal 1996 accanto a oltre 10.000 persone malate alle loro famiglie.

Nella pagina che si aprirà dovete scrivere le credenziali:

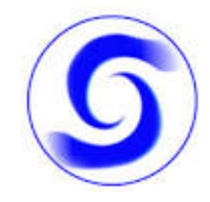

Home Pannello di controllo Gestione Meet Gestione Utenti Gestione Esercizi

## Buonasera, adtest

#### I tuoi incontri:

Visualizza eventi precedenti 🕔

Nessun incontro pianificato Non ci sono incontri pianificati per oggi. Se pensi che ci sia un errore contatta il tuo istruttore.

La home page dell'operatore contiene un elenco con tutte le riunioni:

Utente: adtest (Operatore) 🔻

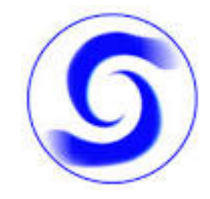

Tramite pannello di controllo l'operatore può gestire le diverse funzionalità della webapp.

| 2 | CDV Hom | me Pannello | o di controllo | Gestione Meet | Gestione Utenti |  | Utente: adtest (Operatore) 🔻 |
|---|---------|-------------|----------------|---------------|-----------------|--|------------------------------|
|---|---------|-------------|----------------|---------------|-----------------|--|------------------------------|

## Pannello di controllo admin

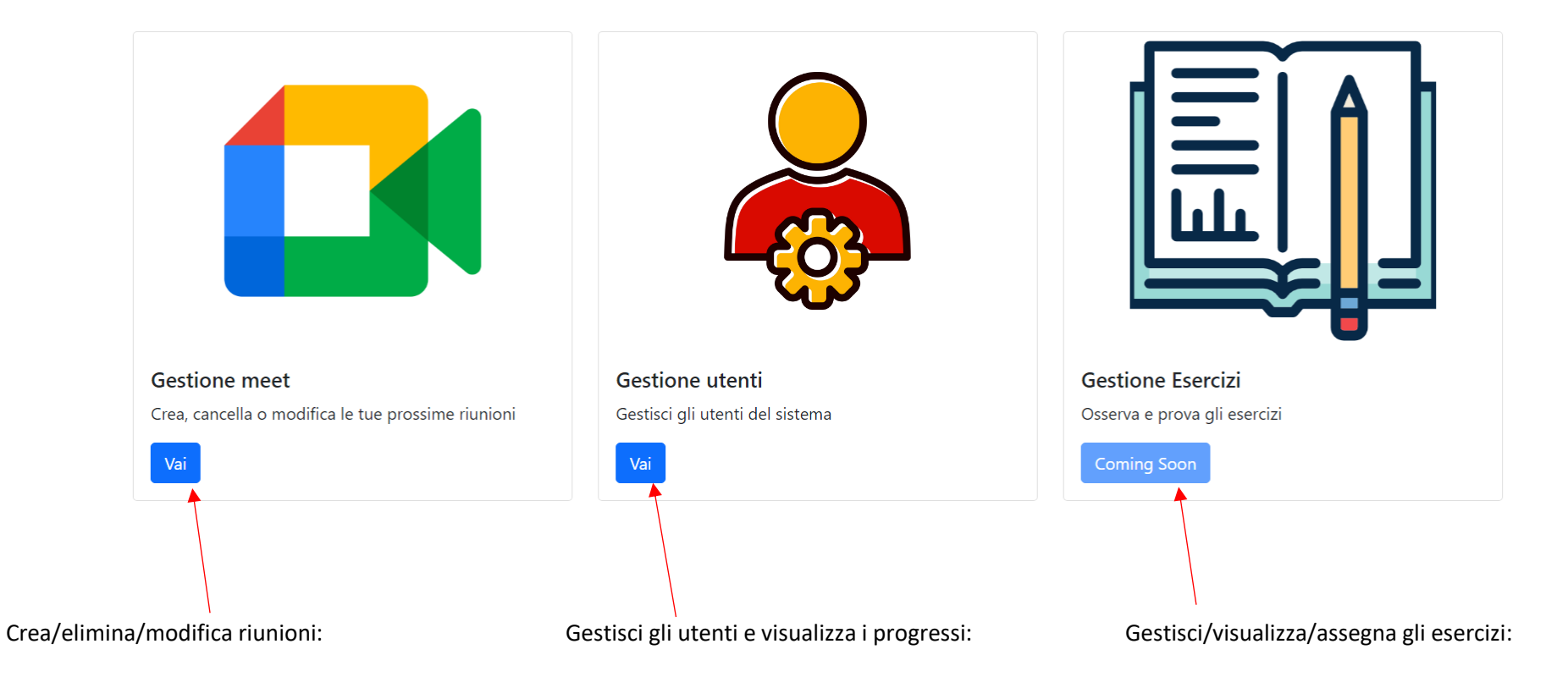

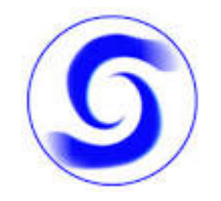

SCHERMATA DI GESTIONE DELLE RIUNIONI:

| OCDV | Home Pannello di controllo Gestione Meet Gestione Utenti Gestione Esercizi                   | Utente: adtest (Operatore) 🔻 |
|------|----------------------------------------------------------------------------------------------|------------------------------|
| G    | estione Meet                                                                                 |                              |
|      | Aggiungi una riunione<br>Crea una nuova riunione<br>+                                        |                              |
|      | <b>Riunioni</b><br>Ecco le riunioni che hai creato<br>Non hai ancora creato nessuna riunione |                              |

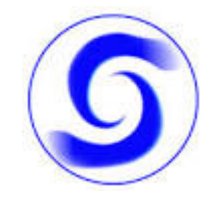

COME CREARE UNA NUOVA RIUNIONE:

| <b>CDV</b> Home Pannello di controllo Gestione Meet | Gei<br>Aggiungi nuovo Meet                                                  | ×         | Utente: adtest |
|-----------------------------------------------------|-----------------------------------------------------------------------------|-----------|----------------|
| Gestione Meet                                       | Data<br>16/09/2022                                                          |           |                |
|                                                     | Ora inizio<br>20:50                                                         | Ø         |                |
|                                                     | URL                                                                         | 0         |                |
| <b>Riunioni</b><br>Ecco le riunioni che hai creato  | https://meet.google.com/nhs-cyjc-pdj?au<br>Inviti<br>Seleziona gli invitati | ithuser=0 |                |
| Non hai ancora creato nessuna riunione              |                                                                             | Invia     |                |

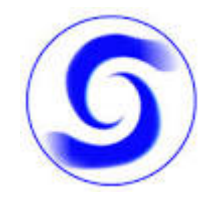

#### SCHERMATA DI GESTIONE DEGLI ASSISTITI:

| Sestio            | one Utenti              |                             |                                         |  |
|-------------------|-------------------------|-----------------------------|-----------------------------------------|--|
|                   |                         | ۵a                          | agiungi Utente                          |  |
|                   |                         | Crea                        | a un nuovo Utente                       |  |
|                   |                         |                             |                                         |  |
|                   |                         |                             | +                                       |  |
|                   |                         |                             |                                         |  |
|                   |                         |                             |                                         |  |
| Utenti            | :                       |                             |                                         |  |
| Utenti<br>ID      | :<br>Username           | Password                    | Azioni                                  |  |
| Utenti<br>ID<br>1 | :<br>Username<br>ustest | Password<br>Cambia Password | <b>Azioni</b><br>Visualizza Statistiche |  |